## <sup>障害福祉サービス</sup> 上限管理事務依頼届出 オンライン申請

| ①利用登録、アドレス認証<br>(https://ttzk.graffer.jp/city-oita/smart-apply/apply-proced | dure/6219975182671299623)                                                                                                    |
|-----------------------------------------------------------------------------|----------------------------------------------------------------------------------------------------|
| ②必要事項を入力し、申請                                                                | 入力フォーム         申請者の情報         Q、法人を検索して自動入力する         上限管理事業所名                                                                                                    |
| 上限管理を行う事業所の<br>事業所名を記載してください。                                               | 夢使番号 ●■ ハイフンなしの半角7桁で入力してください  アイアンなしの半角7桁で入力してください  アクレー の の 「 「 影使告号から住所を入力」を押すと、住所の一部が自動入力されます。  事業所所在地 ●■  ① 自動入力後、青地、マンション名、卸屋番号など、住所の続きがあれば入力してください。                                          |
|                                                                             | <ul> <li>電話番号 ●■</li> <li>日中に連絡が取れる電話商号を入力してください</li> <li>連絡担当者名 ●■</li> <li>申請内容に確認が必要な際に連絡することがあるため、担当者の氏名を入力してください</li> </ul>                                                                   |
| 上限管理を行う事業所の<br>事業所番号を記載してください                                               | 申請内容<br>上限管理事業所番号 ◎■                                                                                                    |
|                                                                             | 文結決定者等生年月日     ●●       支給決定者等生年月日     ●●       支給決定者等生年月日     ●●       受給者証番号     ●●       受給者証番号     ●●       大服ののを含めた10桁の受給者証番号を入力してください       上限管理開始日     ●●       上間管理無罪所の変更の場合は変更りを記入してください。 |
| 申請が完了すると、<br>登録アドレス宛にメールが届きます。<br>トップページで申請内容や処理状況の確<br>認ができます。             | 年     月     日       入力内容に不備があります。内容を確認してください。                                                                                                    |
| ログイン方法、操作方法はこちら                                                             |                                                                                                    |

問い合わせ先:大分市障害福祉課 537-5658

| <sub>障害福祉サービス</sub><br>過誤申立 オンライン申請                                                                                                    |                                                                                                    |  |
|----------------------------------------------------------------------------------------------------|----------------------------------------------------------------------------------------------------|--|
| ①利用登録、アドレス認証<br>(https://ttzk.graffer.jp/city-oita/smart-apply/apply-procedure/7590656780961204362)                                                                                                    |                                                                                                    |  |
| ②必要事項を入力し、申請                                                                                                    | 入力の状況                                                                                                    |  |
| 過誤訂正連絡票のファイルをアップ<br>ロードしてください。<br>1枚に入りきらない場合は、複数<br>ファイルでアップロードしても構い。<br>させん。 申請が完了すると、<br>登録アドレス宛にメールが届きます。<br>トップページで申請内容や処理状況<br>の確認ができます。 Aprendement の構成は大分市のHPから<br>なっこっドできます。 Aprendement の構成は大分市のHPから 人工の構成になどのであります。 人工の構成したのに 人工の構成したのに 人工の構成したのに 人工の構成したのに 人工の構成したのに 人工の構成したのに 人工の構成したのに 人工の構成したのに 人工の構成したのに 人工の構成したのに 人工の構成したのに 人工の構成したので 人工の構成したので 人工の構成したのに 人工の構成したの 人工の 人工の <p人工の< p=""> <p人工の< p=""> <p人工の< p=""> <p人工の< p=""> <p人工の< p=""> <p人工の< p=""></p人工の<></p人工の<></p人工の<></p人工の<></p人工の<></p人工の<> |                                                                                                    |  |
| 市町村名 大分市 市町村番号 4 4 2 0 1 2<br>陸家方自立支援会付                                                                                                    | 提出日 年 月 日                                                                                                    |  |
|                                                                                                    | 事業所番号     1     1     1       担当者名     1     1     1       連絡先     1     1     1       作成費請求書(明細行)等について過誤(取下)申請します。 |  |
| <u> 辺訣布主方</u> (中語木9句方を記載してにという<br>サービス提供年月 受給者証番号 受給者<br>令和 4 年 1 日公 4 日 4 日 4 日 4 日 4 日 4 日 4 日 4 日 4 日                                                                                                    | 当氏名 申立事由                                                                                                    |  |
| PAU     PAU     PAU <td></td>                                                                             |                                                                                                    |  |
| 令和       日       日                                                                                                |                                                                                                    |  |